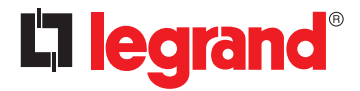

# Manuel de programmation DALI

Référence(s): 0 489 35 - 0 489 36 - 0 488 76 0 882 30 - BMSO4001

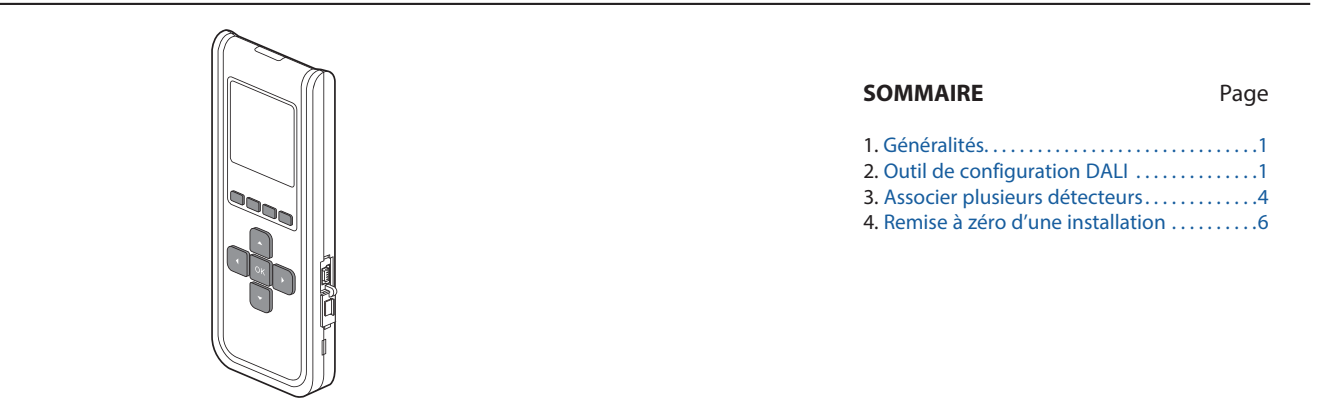

# 1. GÉNÉRALITÉS

Ce document décrit la mise en service et la modification de la programmation d'une installation DALI.

## 2. OUTIL DE CONFIGURATION DALI

L'outil référence 0 882 30, permet la configuration de l'installation DALI. Les dernières mises à jour sont disponibles sur le site www.legrandoc.com.

### 2.1 Accéder au menu DALI

Pour accéder au menu DALI.

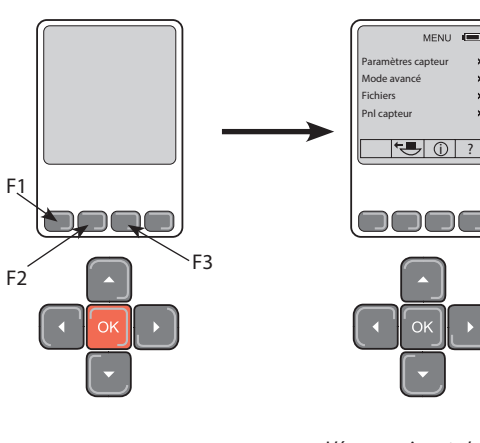

Appuyer 3s. sur OK

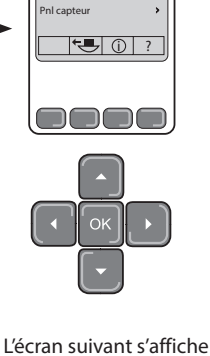

sans le menu DALI

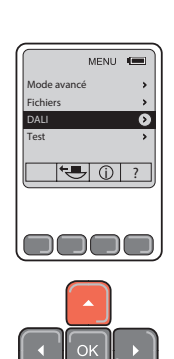

••• (1) ? 

Se positionner sur DALI à l'aide des flèches haut choisi

Appuyer sur la flèche droite pour accéder aux paramètres du détecteur

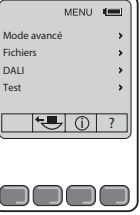

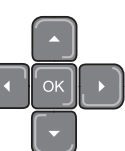

MENU

détecteur de Viser un l'installation et appuyer sur la touche F3 ①

MENU

**•** (i) ?

Fichiers

Pnl capteu

Le menu DALI apparaît (opération à recommencer à chaque mise en veille de la télécommande)

#### ■ 2.2 Configuration du «Maître» de l'installation

et bas

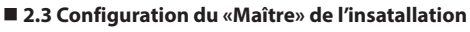

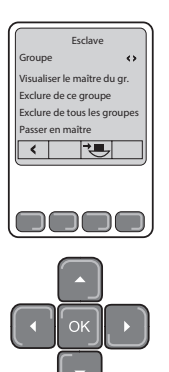

A la première installation le détecteur est «Esclave», réglage d'usine.

- 2.4 Configuration des Ballasts DALI Sur le Détecteur Maître
  - Ð ffacer système DAL <

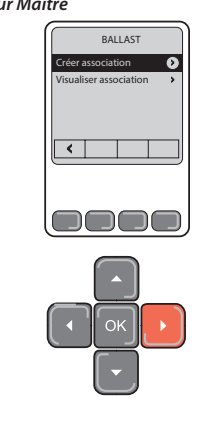

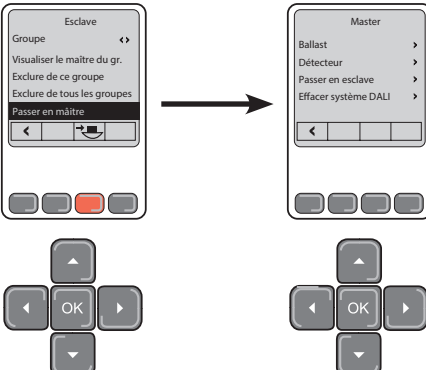

Selectionner «Passer en maître» Et envoyer l'information au détecteur par un appui sur la touche F3

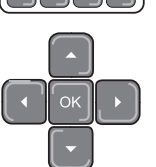

Le Détecteur est alors «Maître»

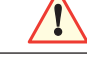

# Nota:

Il est possible qu'un luminaire à tube installé à proximité du détecteur perturbe le signal infra-rouge de la télécommande Dans le cas ou cela se produirait, éteindre les luminaires ou approcher la télécommande du détecteur.

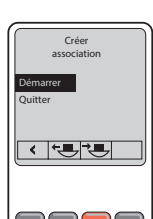

Pour lancer l'adressage du luminaire, il faut appuyer sur F3 🔧 tout en visant le détecteur, et suivre la procédure décrite ci-dessous

Voyant «Prog DALI»

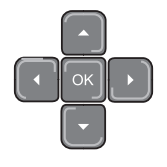

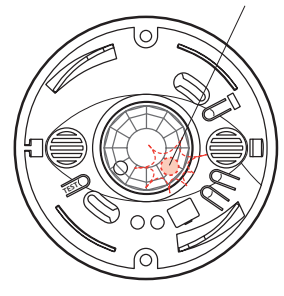

Le voyant de «Prog DALI» clignote rapidement durant l'affectation des adresses des différents ballats de l'installation. Dès la fin de cette phase le voyant clignote lentement et le premier luminaire à affecter à une zone s'allume

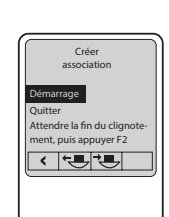

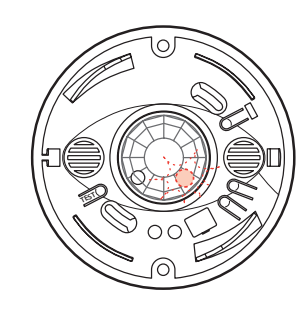

Toujours en visant le détecteur, appuyer sur F2 🔶 , et on arrive sur l'écran qui permet d'affecter le luminaire à la zone

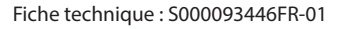

Mise à jour le : XX/XX/XXXX

Créée le : 23/12/2016 📮 legrand

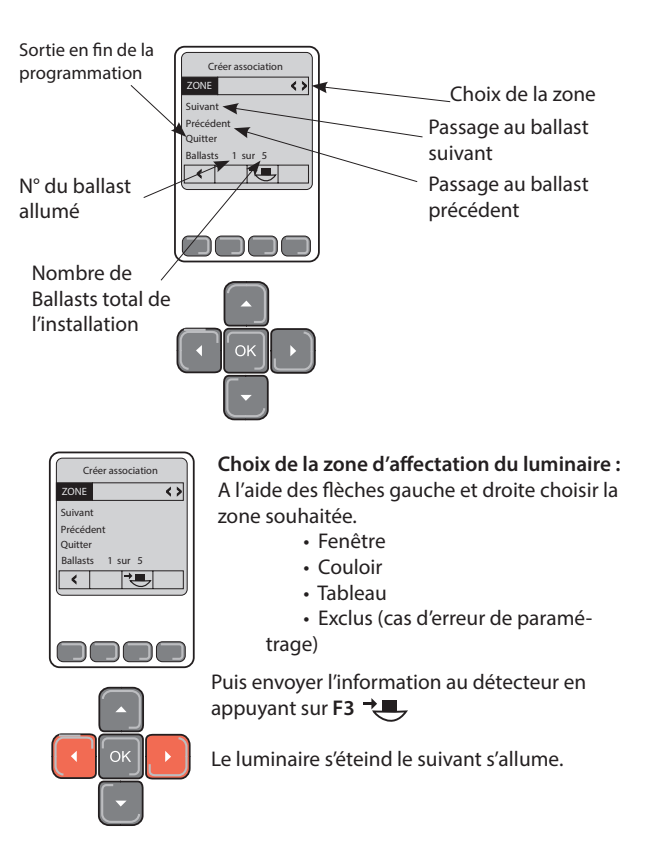

Ce ballast est maintenant affecté à la zone sélectionnée, le luminaire suivant est automatiquement allumé pour être affecté à une zone. Cette opération est à répéter pour tous les luminaires de l'installation.

Lorsque tous les luminaires ont été affectés, choisir «Quitter» dans le menu.

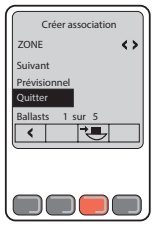

Ensuite envoyer l'information aux détecteurs à l'aide d'un appui par F3 🕂 💻

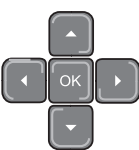

La configuration est terminée, la télécommande revient au menu d'accueil et le clignotement du voyant «Prog DALI» est

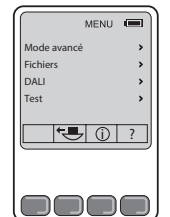

éteint.

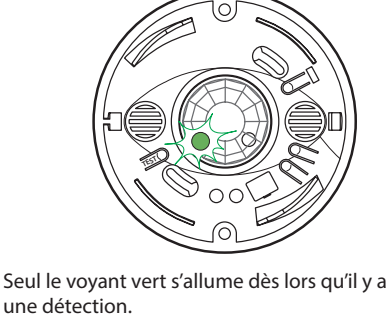

### ■ 2.5 Vérification de la configuration

A partir du menu «DALI», en procédant comme décrit ci-dessous

Sur le Détecteur Maître

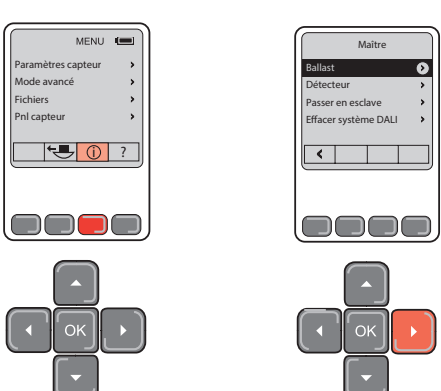

Etat des luminaires de la zone sélectionnée : ON

#### OFF

% de l'éclairement délivré par les luminaires au moment de l'interrogation du détecteur; cette valeur est donnée à titre d'information et n'est pas modifiable.

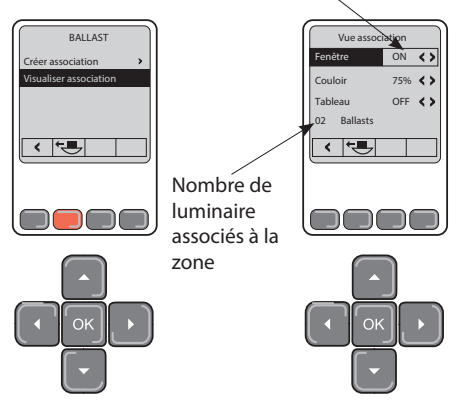

Pour vérifier la configuration d'une zone,

les flèches droite et gauche permettent de changer l'état souhaité des luminaires ON ou OFF 0

envoyer l'ordre au détecteur «Maître» par F3 😓 🕗, la vérification est visible par le changement d'état des luminaires de la zone.

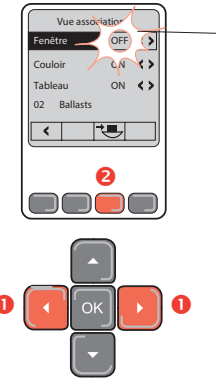

Le clignotement signale le changement d'état et dure jusqu'à l'envoie de l'information au détecteur.

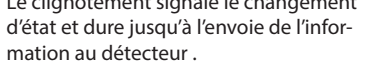

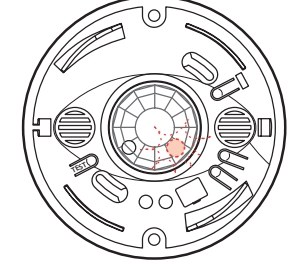

La réception de l'information par le détecteur est confirmée par le clignotement du voyant «Prog DALI» .

Fiche technique : S000093446FR-01

Mise à jour le : XX/XX/XXXX

Créée le : 23/12/2016 🛱 legrand

# 3. ASSOCIER PLUSIEURS DETECTEURS

### 3.1 Possibilté

Le détecteur «Esclave» n'a aucun luminaire d'associé, il est uniquement là pour réaliser de la détection et donner un ordre d'allumage au détecteur «Maître».

# ■ 3.2 Ouvrir la procédure d'association des détecteurs

Repérer le détecteur Maître, allumer la télécommande et interroger le détecteur par un appui court sur F2 😎.

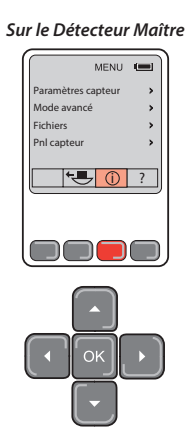

Entrer dans le Menu «DALI»

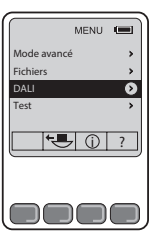

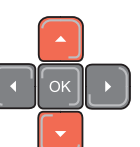

Se positionner sur **DALI** à l'aide des flèches haut et bas

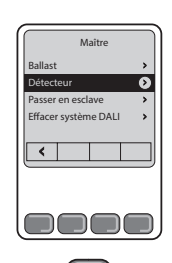

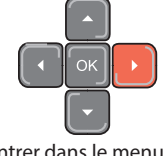

Entrer dans le menu «Détecteur»

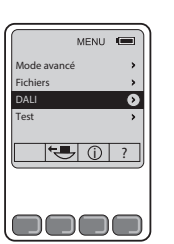

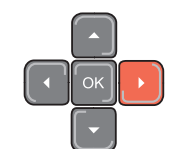

Appuyer sur la flèche droite pour accéder aux paramètres du détecteur choisi

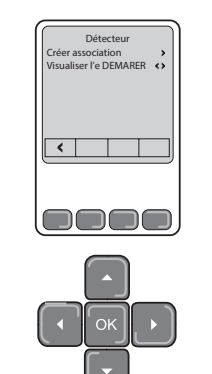

#### 3.3 Lancer l'assciation des détecteurs

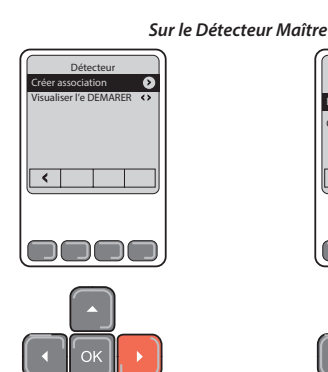

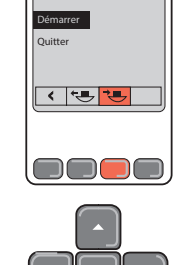

Crée

Entrer dans le menu «Créer association»

Démarrer la procédure par un appui sur F3 <sup>3</sup> ← en visant le détecteur «Maître»

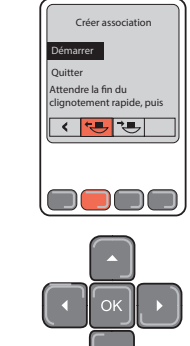

Attendre la fin du clignotement rapide sur le détecteur «Maître», puis appuyer sur F2

#### Sur le Détecteur Esclave

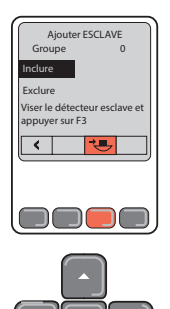

Viser le (ou les) détecteur(s) «Esclave(s)» à associer et appuyer sur F3

Fiche technique : S000093446FR-01

Mise à jour le : XX/XX/XXXX

Créée le : 23/12/2016 📮 legrand

# ■ 3.4 Identifier «l'Esclave» à partir du maître Ces écrans ne sont accessibles qu'une fois l'association des détecteurs réalisé. Sur le Détecteur Maître MENU . MENU ( ode avancé Fichiers 0 ←● ① ? Appuyer sur F3 ① Maître Détecteur ualiser l'e DEMARER 0 asser en esclave Effacer système DALI , < <

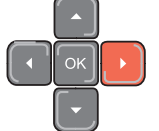

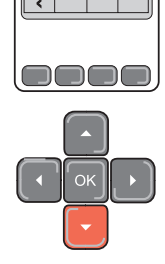

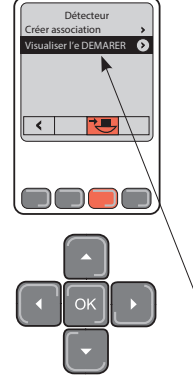

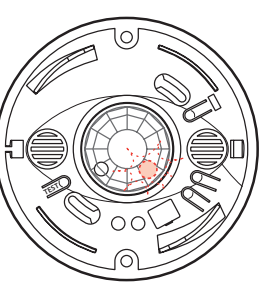

Le détecteur «**Esclave**» clignote Rouge lentement durant 1 minute.

\Ou sélectionner «ARRETER» et en appuyant sur F3 ་—

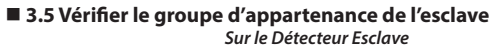

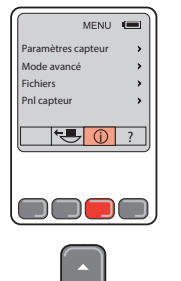

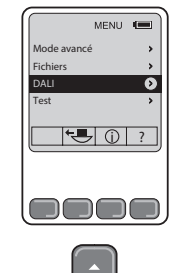

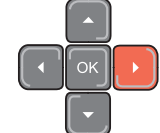

Interroger le détecteur «ESCLAVE» en appuyant sur F3 ① Puis entrer dans le menu DALI

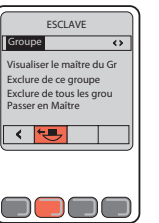

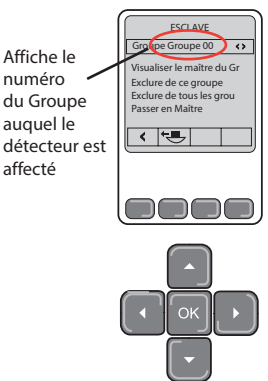

Appuyer sur F2 🗺

# ■ 3.6 Identifier le détecteur «Maître» de l'installation.

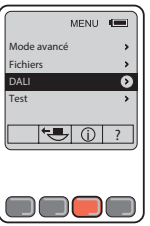

Interroger le détecteur

ESCLAVE

Visualiser le maître du Gr Exclure de ce groupe Exclure de tous les grou Passer en Maître

«ESCLAVE»

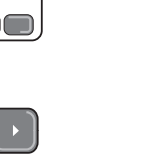

MENU

€ () ?

0

Puis entrer dans le menu DALI

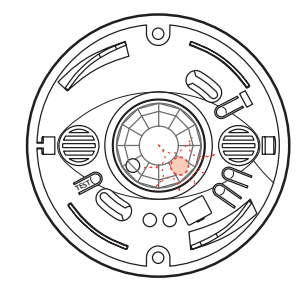

Le détecteur «**Maître**» clignote Rouge lentement durant 1 minute

Créée le : 23/12/2016 La legrand

Fiche technique : S000093446FR-01

Mise à jour le : XX/XX/XXXX

SOMMAIRE

5/6

# 4. REMISE À ZERO D'UNE INSTALLATION

Dans le cas d'une opération de maintenance (remplacement d'un produit) ou toutes les adresses ont été utilisées, vous devrez effectuer un effacement du système et refaire la procédure de configuration depuis le commencement.

Pour re-initialiser le système, suivre les étapes suivantes :

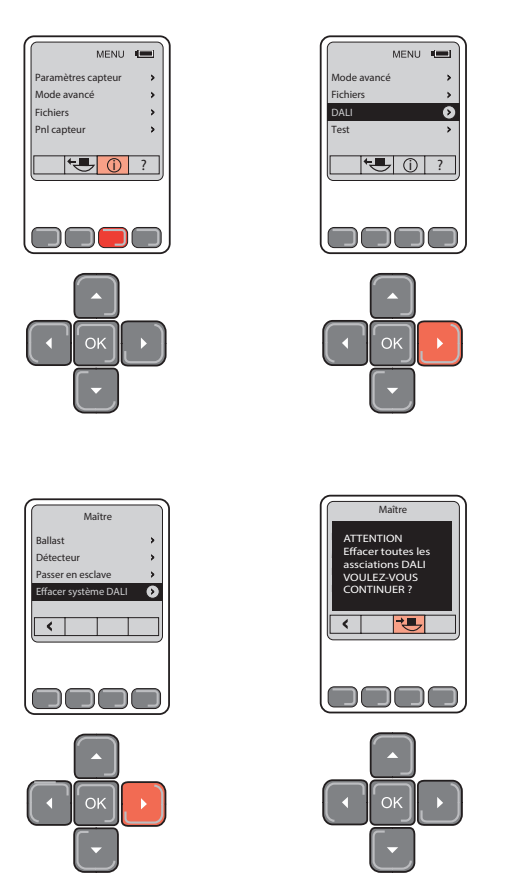

Une fois l'installation remise à zéro, refaire la procèdure d'installation depuis le début

Fiche technique : S000093446FR-01

Créée le : 23/12/2016 La legrand